# Download The App

The App will be available to dowload from the 1st September 2024

You can visit our YouTube page to watch a video on how to install and use - search for @wattwheels and subscribe.

The video will be uploaded on YouTube before the app download is available - around mid July

From the 1st September you will be able to scan the QR code - to the right or search for the "Wattwheels" app in either the Google Play store or the Apple App Store. To scan the QR code open the camera on your phone - "Point the camera" at the QR code and press on the link that pops up. This will take you to the site you can download from.

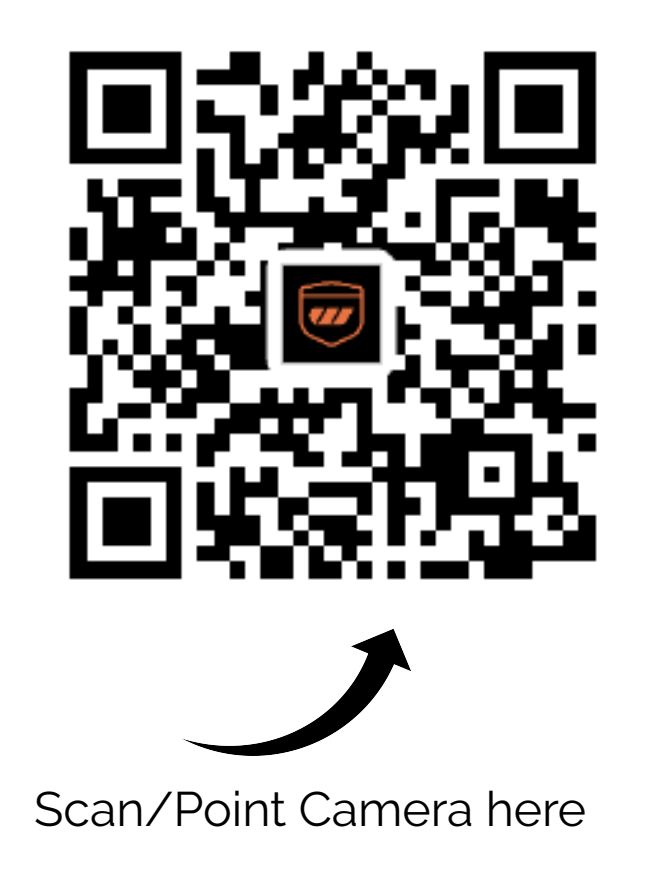

### Important Information

- The first 12 months that come free with the app will not be activated until you connect to the bike
- Once you connect, you have a free 12month subscription to the Wattwheels app
- After the twelve months is up you will be prompted in the app to renew for the next twelve months. Currently this is \$59.95 per year (subject to change) This can be paid via a number of different options credit/debit card, applepay etc
- Once the free twelve month period is up you have an additional 12months to decide if you will renew the app. If you do not renew the app within this time frame the sim becomes dormant and you'll need to purchase a new module which a store will need to install for you.
- As we continue to develop the app more features and updates will be added over time. When updates are available you will be prompted by the app to update and the new features will be available in the app.

#### **Open The Wattwheels App**

If you are a returning user, select "Log In". If you are a new user, select "Sign Up"

Select New Zealand from the drop-down menu. Enter your email address.

Read and agree to the terms and conditions and press the "Get Verification Code " button.

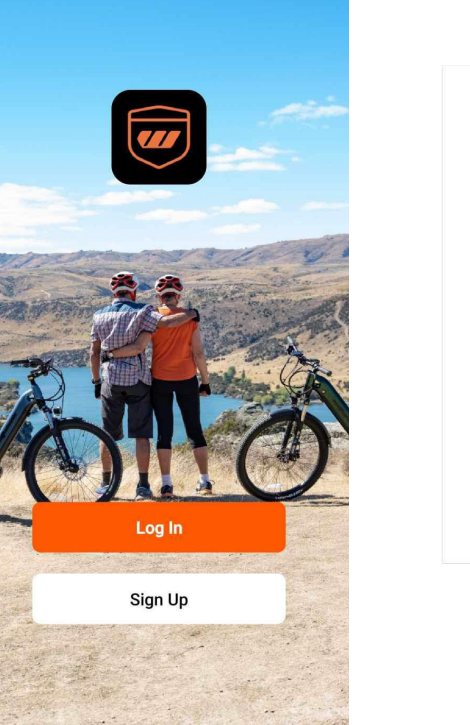

| Register                                                   |   |
|------------------------------------------------------------|---|
| New Zealand                                                | v |
| Email Address<br>sales@wattwheels.co.nz                    | × |
| I Agree <u>Privacy Policy</u> and <u>User</u><br>Agreement |   |
| Get Verification Code                                      |   |

# Enter the verification code that was sent to your email

Enter Verification Code
4 3 5 3 0 5

A verification code has been sent to your email sales@wattwheels.co.nz Resend (32s)

Didn't get a code?

# Enter an easy to remember password with a mix of letters and numbers

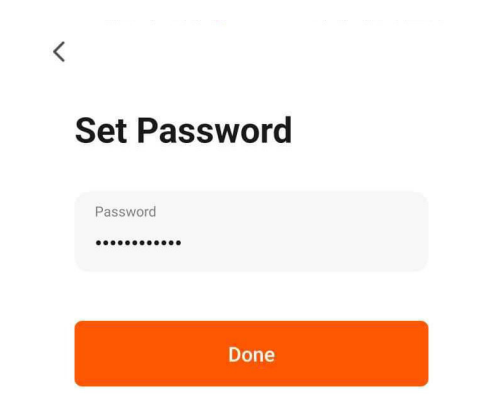

- Select the permissions you wish to allow . We suggest selecting both.
- Press "Go to App"
- Before selecting "Add Device" you'll need to follow instructions to set up Bluetooth on the bike display. You'll also need to make sure Bluetooth is enabled on your phone.

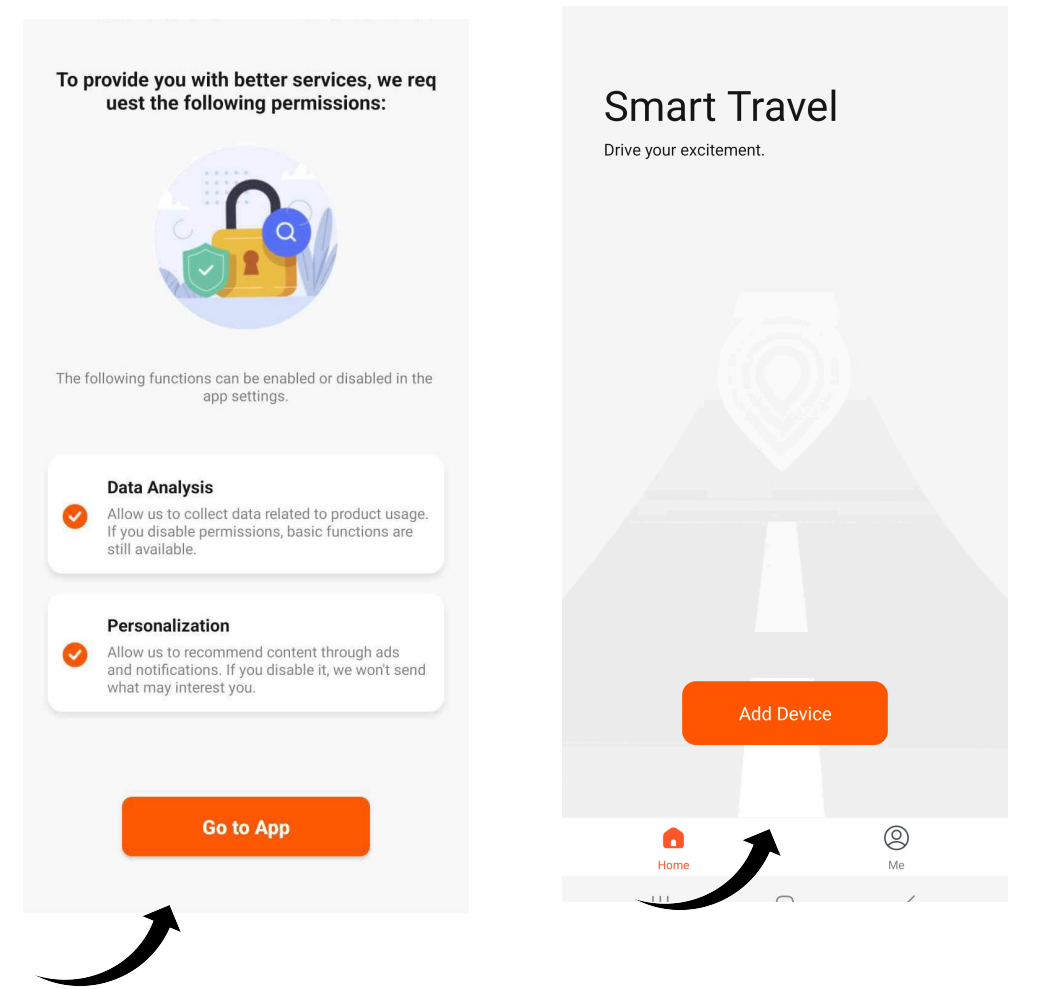

#### How to connect your bike to the App

Turn your bike on using the power/M button located on the handlebar of your bike

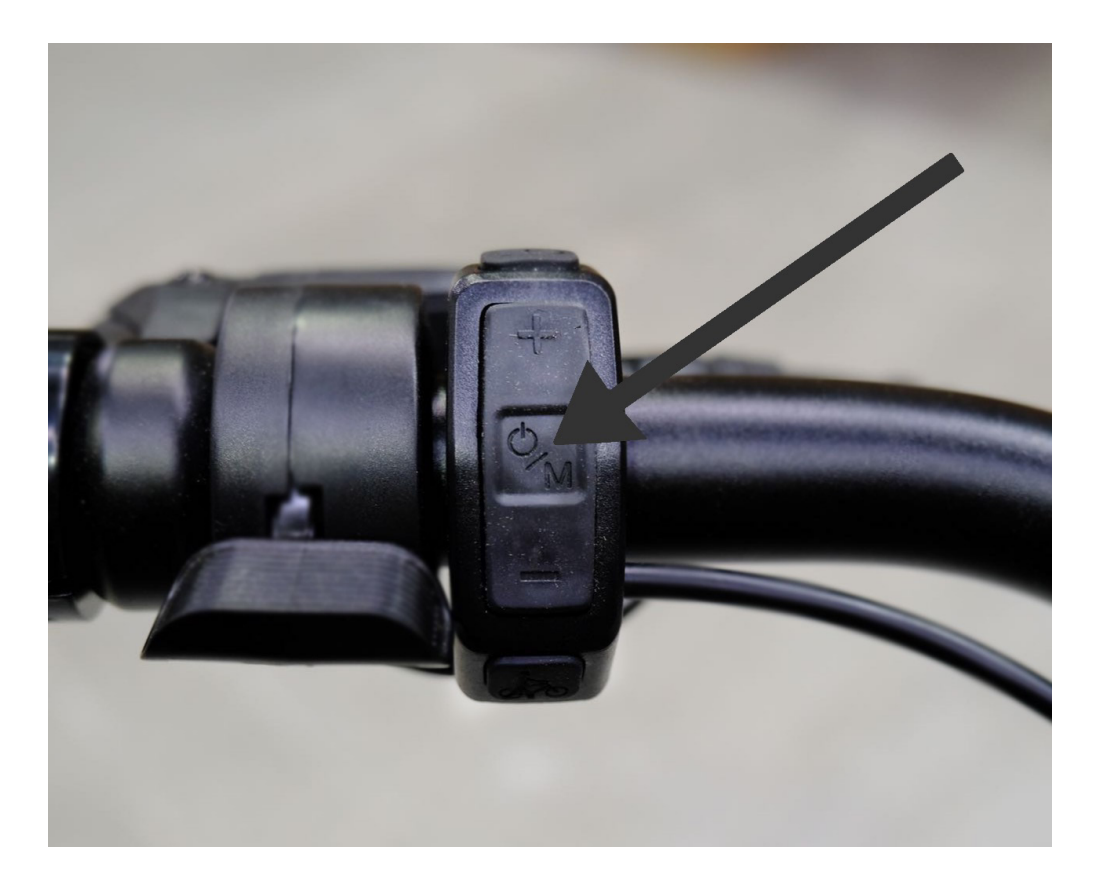

Press down and hold the "+" button and the "-" button at the same time to enter the menu.

Use the "+" and "-" button to move the selector up and down. Use the power/m button to select.

Go to "settings" and short press the power/m button to select.

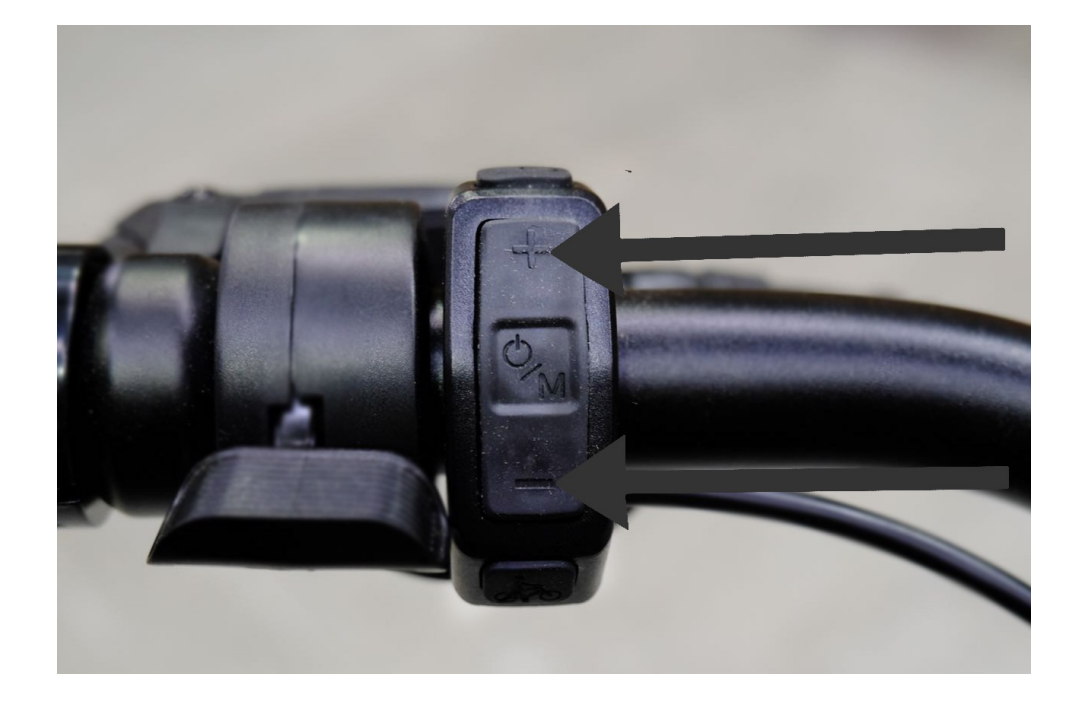

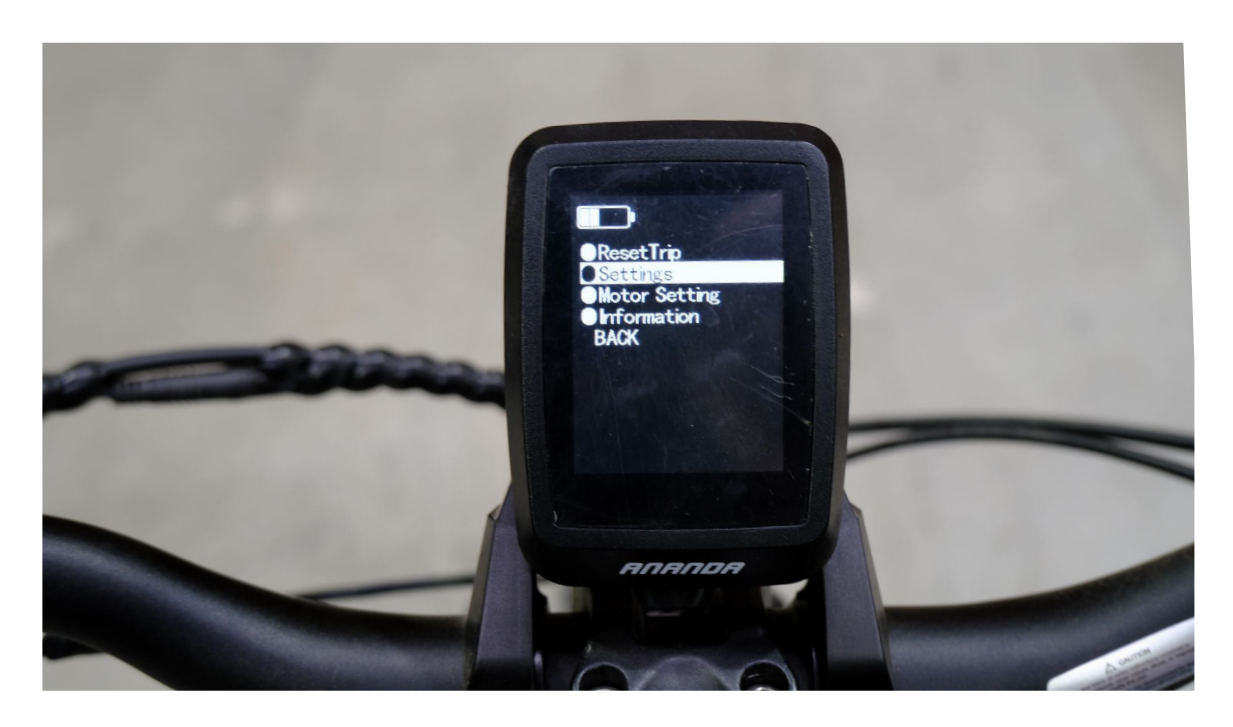

Scroll down and select "Bluetooth" and press the power/m button.

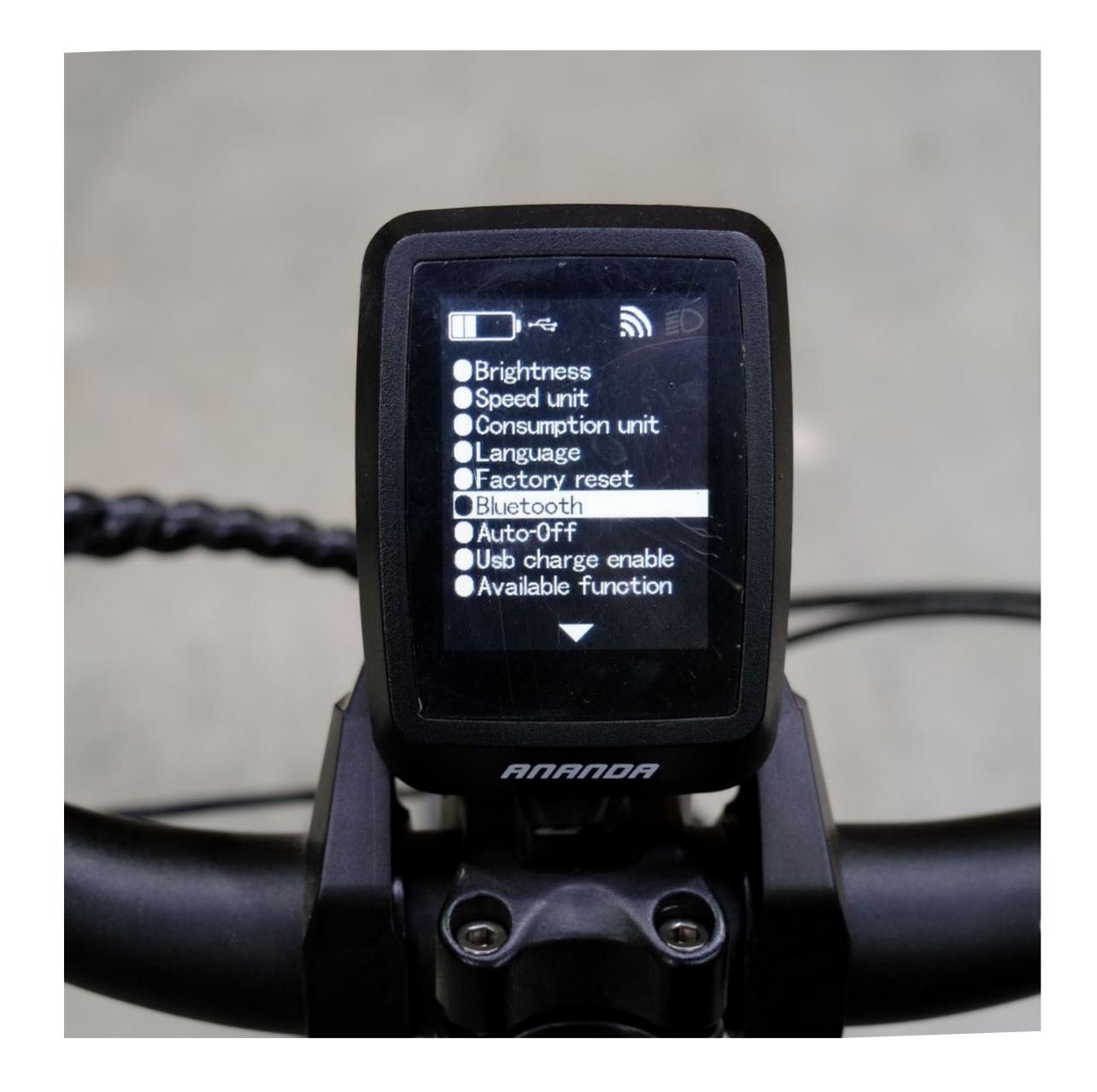

Select "Status" and press the power/m button.

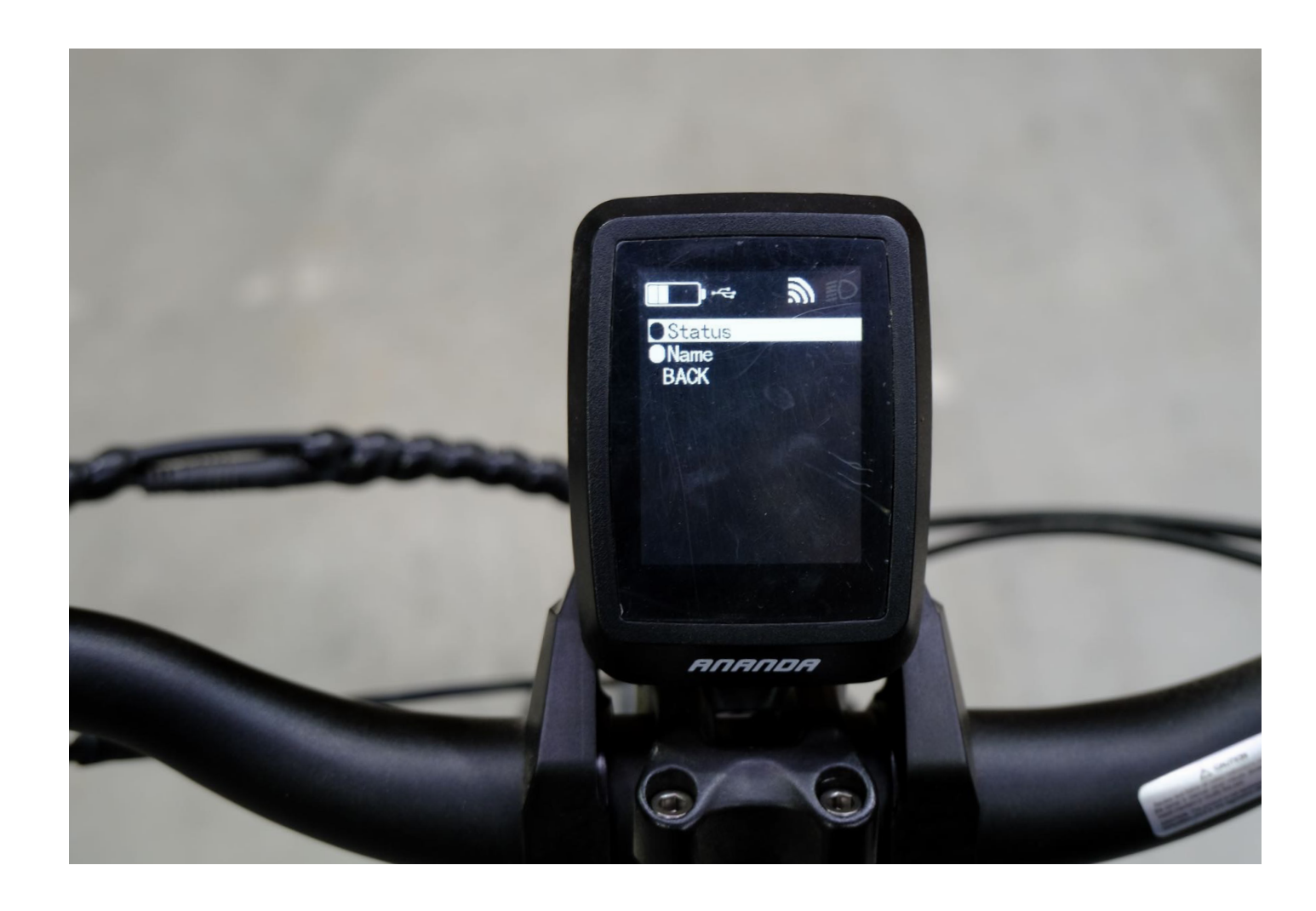

First select "Disable" and short press the power/m key (this resets the device)

Then select"Enable" and short press the power/m button.

It should start flashing in the top right corner

Note you will only have around 1 minute to connect with your phone. If you leave it too long you will need to follow the previous steps again.

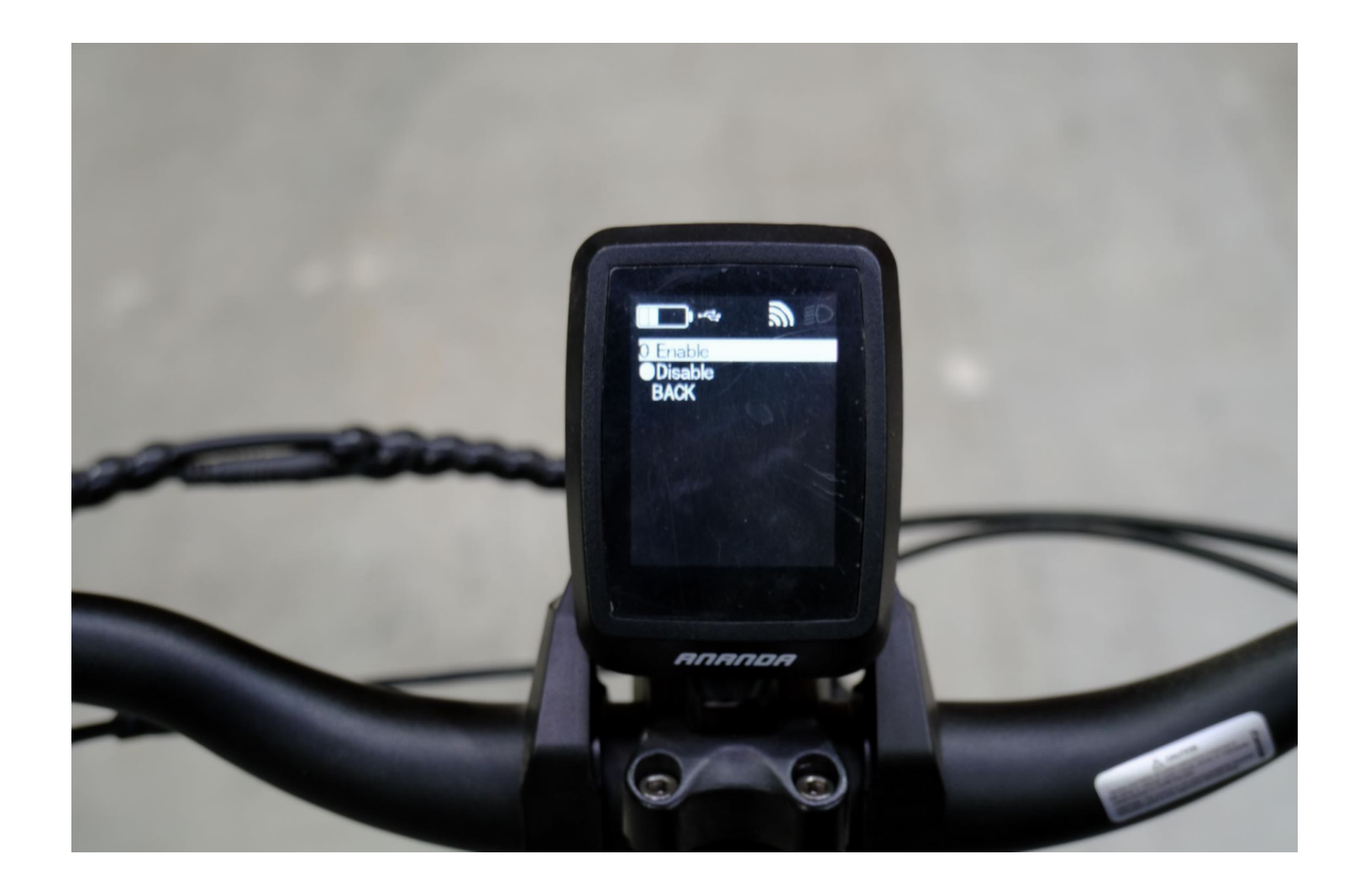

Now select "Add Device" and wait for your phone to start scanning for nearby devices.

You should see your bike appear in the top left corner. Select your bike and it should pair and connect

Once connected successfully it should show like the photo to the far right

|      |            |           | Bighorn LS                     | Bighorn LS   |   |     | 1 device(s) added successfully |   |  |  |
|------|------------|-----------|--------------------------------|--------------|---|-----|--------------------------------|---|--|--|
|      |            |           |                                | Add Manually |   |     |                                |   |  |  |
|      | Add Device |           | Electric<br>Bicycle<br>(Cat.1) |              |   |     |                                |   |  |  |
| Home |            | (Q)<br>Me |                                |              |   |     | Done                           |   |  |  |
|      | $\bigcirc$ | <         |                                | $\bigcirc$   | < | 111 | 0                              | < |  |  |

To navigate back to the main screen you'll need to select "BACK" and press the power/m button on the next two menu pages to return to the normal display screen. Alternatively, if you leave for a minute or two it will automatically go back to the main screen

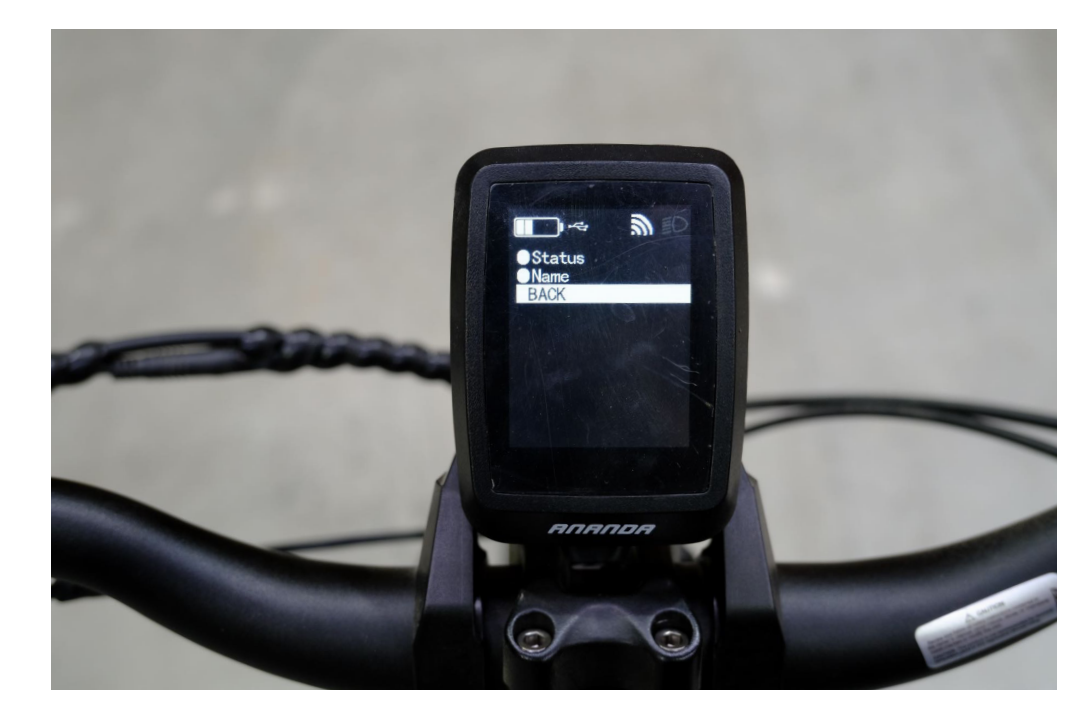

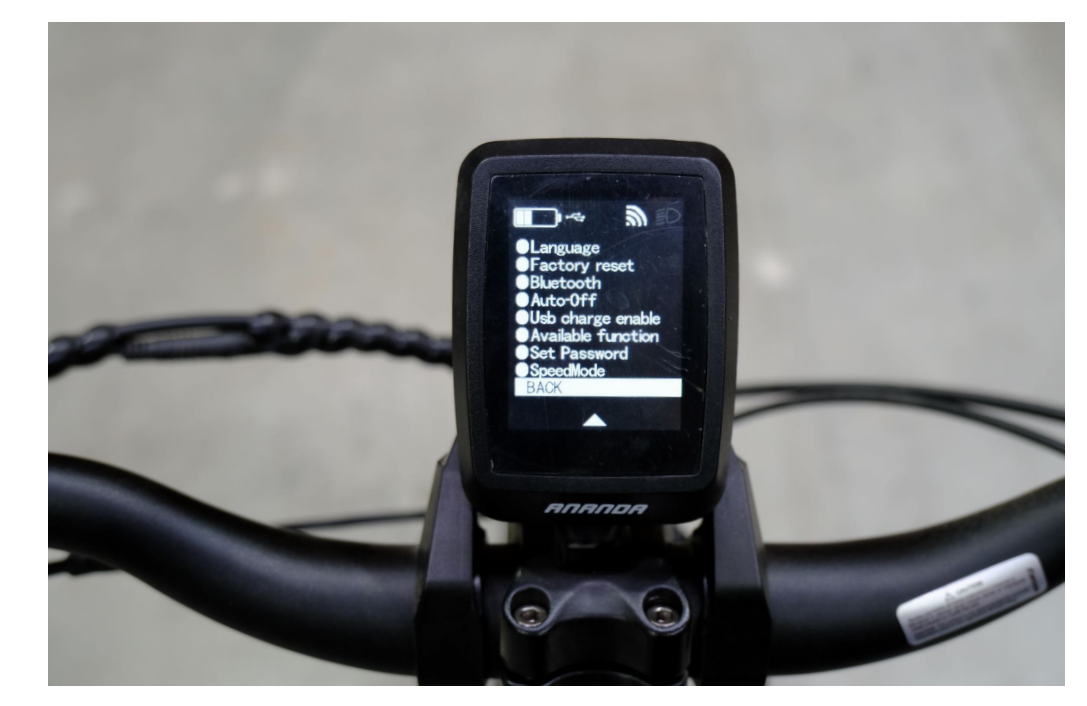

Your bike should now be connected to the app.

If you have any issues please refer to our youtube video and the if issues persist email sales@wattwheels.co.nz

For instructions on how to use the app please watch our video on our YouTube channel - available mid-July

## You're all Done! Enjoy your new Bike

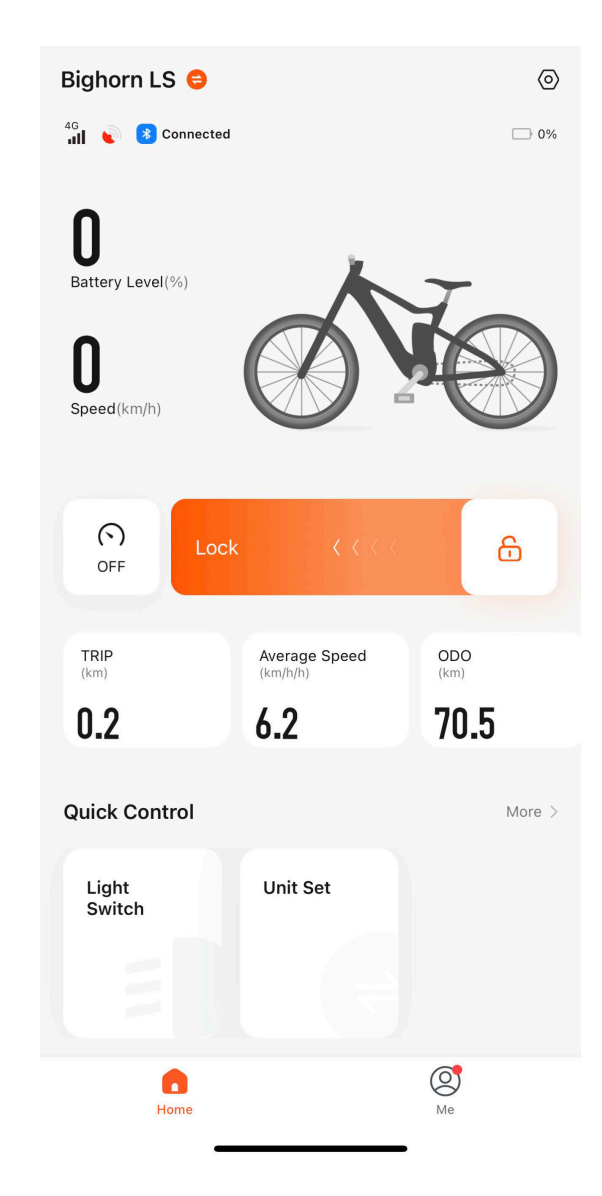